## Passo a passo para solicitação de matrícula no sistema Cobalto

Abaixo segue um passo a passo para solicitação de matrícula no sistema Cobalto da UFPel. Quaisquer dúvidas podem entrar em contato com o e-mail ppgant.ufpeloficial@gmail.com.

• Ao abrir o link: <u>https://cobalto.ufpel.edu.br/dashboard/</u>, entrar no seu cadastro no sistema Cobalto, com seu número de matrícula ou CPF e a senha cadastrada (elipse laranja).

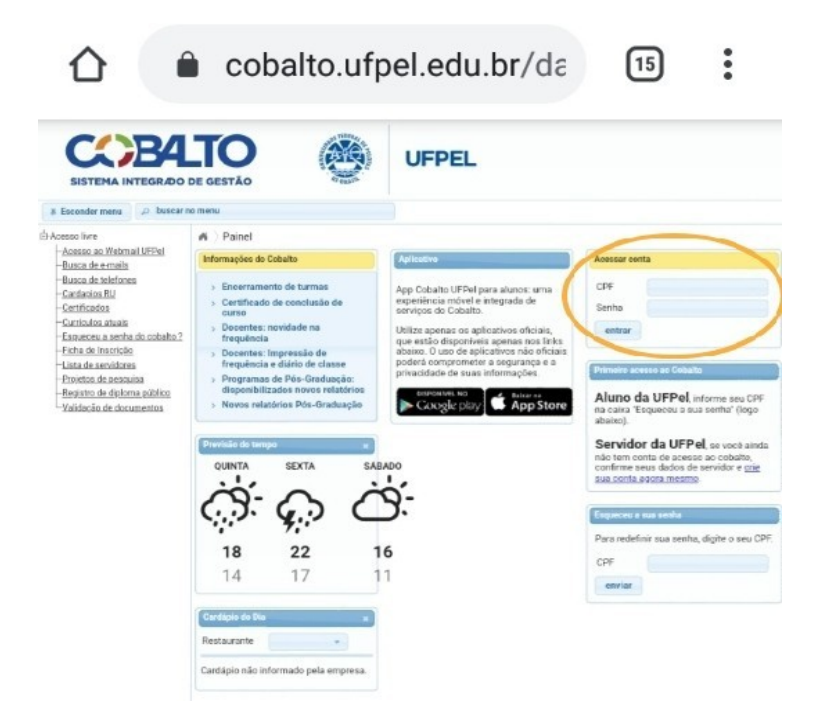

 Clicar na opção disponível no canto superior esquerdo: UFPEL > ALUNO > CADASTRO > SOLICITAÇÃO DE MATRÍCULA (PÓS) (setas laranja)

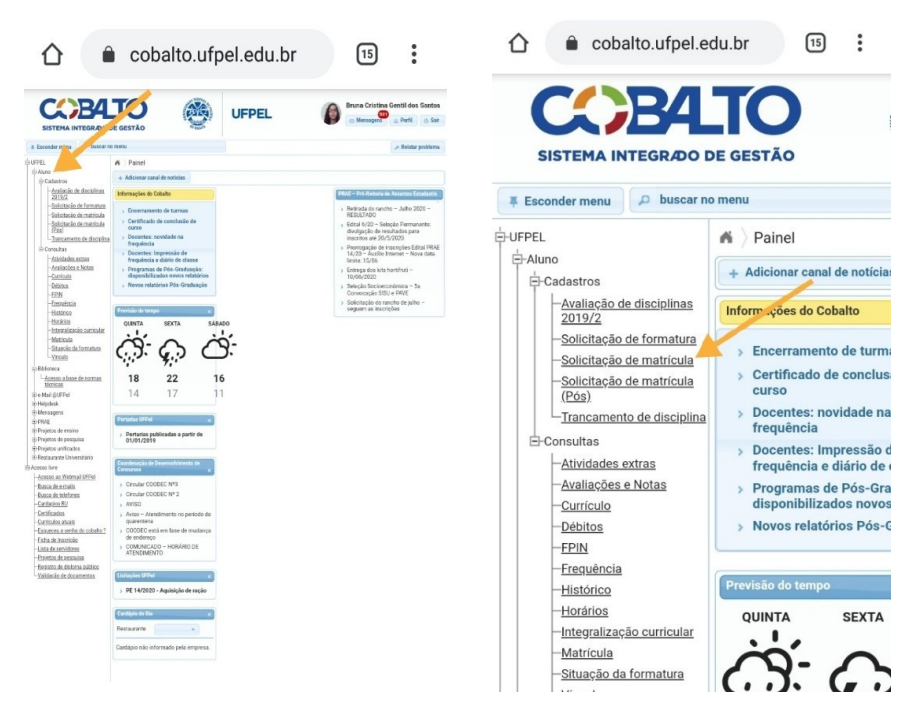

• Após a leitura do texto sobre a solicitação de matrícula para a graduação, clicar na opção no canto inferior direito, "ENTENDI" (seta laranja)

| lare<br>sec.ac                                                                                                    | etc.                                                                                                    |  |
|----------------------------------------------------------------------------------------------------|----------------------------------------------------------------------------------------------------|--|
| ca de s<br>ca de 1<br>Jacins<br>Miculos<br>Viculos<br>Viculos<br>Viculos<br>Viculos<br>Viculos<br>Viculos<br>Viculos<br>Viculos<br>Viculos<br>Viculos<br>Viculos<br>Viculos | Nesse sentido, somente a partir do processamento<br>de matrícula é que o aluno conseguirá, por exemplo,<br>emitir um atestado de matrícula no sistema Cobalto.                                                                                                    |  |
| ARUSAL                                                                                                    | Ordem de processamento                                                                                                    |  |
|                                                                                                    | As solicitações serão processadas de acordo com<br>uma ordem de prioridade estabelecida no<br>Regulamento do Ensino de Graduação. Assim, as<br>solicitações poderão ser feitas a qualquer tempo<br>durante o período em que o sistema estará aberto,<br>inclusive alterações. Portanto, não haverá relação<br>entre a solicitação e garantia de vaga (solicitar<br>primeiro não garante vaga na turma). |  |
|                                                                                                    | Período de correção e ajustes de matrícula                                                                                                    |  |
|                                                                                                    | Após o processamento das solicitações (verifique a data no calendário acadêmico), o aluno poderá incluir ou retirar atividades de sua matrícula. Para isso, deverá procurar os colegiados dos cursos, de acordo com as datas estabelecidas no calendário acadêmico. Já, se a solicitação foi contemplada plenamente, bastará aguardar o início das aulas.                                               |  |
|                                                                                                    | Atenção 1: Normalmente os cursos estabelecem<br>cronogramas próprios para atendimento nos períodos<br>de correção e ajuste de matrícula: procure<br>informações nos colegiados.                                                                                                    |  |
|                                                                                                    | Atenção 2: Se alguma atividade no aparecer na tela<br>de solicitação, verifique com os colegiados se esta foi<br>ofertada. No caso de pré-requisito, verifique se a nota<br>já consta em seu histórico. Se jinda não,<br>provavelmente o professor responsável ainda não fez<br>o encerramento da turma.                                                                                                |  |

- Na página que corresponde à imagem 5, aparecerão as disciplinas disponíveis para solicitação de matrícula (seta laranja).
- Ao lado da aba onde constam as disciplinas oferecidas (seta vermelha), você pode olhar a grade de horários conforme sua escolha na solicitação de matrículas (retângulo laranja).

|                                                                                                    | COESTÃO 🥸 UFPEL                                                                                                    | Brune Cristina Gentil des Santos                                           |                                                                                                    | UFPEL | Brune Cristine Gentil dos Sa                                                                                                    |
|----------------------------------------------------------------------------------------------------|----------------------------------------------------------------------------------------------------|----------------------------------------------------------------------------|----------------------------------------------------------------------------------------------------|-------|----------------------------------------------------------------------------------------------------|
| BETTER ATTERNATIONAL OF AN ANTERNATIONAL OF AN ANTERNATIONAL OF AN |                                                                                                    |                                                                            | <ul> <li>BUTCH ALL AND ALL AND</li></ul> |       | excepts is find a find a find |
|                                                                                                    | International Society         Tele         1.5%         2.5%         2.5%         2.5%         2.5%         2.5%         2.5%         2.5%         2.5%         2.5%         2.5%         2.5%         2.5%         2.5%         2.5%         2.5%         2.5%         2.5%         2.5%         2.5%         2.5%         2.5%         2.5%         2.5%         2.5%         2.5%         2.5%         2.5%         2.5%         2.5%         2.5%         2.5%         2.5%         2.5%         2.5%         2.5%         2.5%         2.5%         2.5%         2.5%         2.5%         2.5%         2.5%         2.5%         2.5%         2.5%         2.5%         2.5%         2.5%         2.5%         2.5%         2.5%         2.5%         2.5%         2.5%         2.5%         2.5%         2.5%         2.5%         2.5%         2.5%         2.5%         2.5%         2.5%         2.5%         2.5%         2.5%         2.5%         2.5%         2.5%         2.5%         2.5%         2.5%         2.5%         2.5%         2.5%         2.5%         2.5%         2.5%         2.5%         2.5%         2.5%         2.5%         2.5%         2.5%         2.5%         2.5%         2.5%         2.5%         2.5% | BARDO UNIVERSAL<br>BARDO UNIVERSAL<br>BARDO UNIVERSAL<br>4 BARDO UNIVERSAL |                                                                                                    |       |                                                                                                    |

• Após selecionar todas as disciplinas desejadas, clicar na opção "SALVAR" na área superior da tela

Qualquer problema, haverá o período de correção de matrícula de 30 de Janeiro a 13 de Fevereiro de 2023.